## **Viewing Conference Rooms**

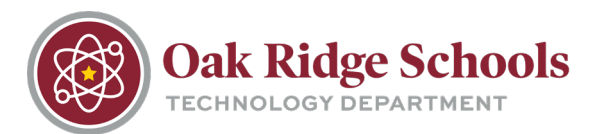

To view available conference rooms in your Outlook calendar:

1. Click the Calendar icon at the bottom of your Outlook screen to open the calendar view.

|          | <u> 2</u> 2 | \$<br>••• |  |
|----------|-------------|-----------|--|
| Items: 0 |             |           |  |

- 2. Locate the section labeled My Calendars on the left side of the window. If you do not see any rooms:
  - Click on "Open Calendar" on the ribbon
  - Select "From Room List" This will pull up the meeting rooms.

| Veek Month Schedule<br>View<br>ange Fi<br>WEDNESDAY<br>28 | Open       Calendar       E-mail       Sh         Calendar v       Groups v       Calendar Calendar       Calendar       Calendar         From Address Book       From Room List       From Internet       Create New Blank Calendar         Open Shared Calendar       Mar 1       Z | e, Tennessee +<br>Share<br>Share<br>Share<br>Share<br>SATU | n da marina<br>Printi<br>Printi |
|-----------------------------------------------------------|----------------------------------------------------------------------------------------------------|------------------------------------------------------------|---------------------------------|
| Select Name: All Rooms Select Name: Olive Colu            | mns Address Book<br>Go All Rooms - jbrockwell@ortn.ed                                                                                                    | lu 🗸 Ad <u>v</u>                                           | X<br>ganced Find                |
| Name                                                      | Location Business Phone                                                                                                    | e Capacity                                                 | Descrip                         |
| GW - Office Conference Room                               | 125 Audubon Road                                                                                                    | 10                                                         | Roon 🔥                          |
| JM - Conference Room B                                    | 200 Fairbanks Road 865-425-9304                                                                                                    | 10                                                         | Room                            |
| JM - Eagles Nest                                          | 200 Fairbanks Rd Oa 865-425-9256                                                                                                    | 30                                                         | Room                            |
| LN - Conference Room (A208)                               | 700 Robertsville Rd, 865-425-5701                                                                                                    | 10                                                         | Room                            |
| PS - Family Conference Room                               | 245 Pobertsville Pd 865 425 9101                                                                                                    | 0                                                          | Room                            |
| RM - Office Conference Room (                             | 245 Robertsville Rd 865-425-2156                                                                                                    | 20                                                         | Room                            |
| SAB - Board Room / PreSchool                              | 304 New York Ave Oa                                                                                                    | 50                                                         | Room                            |
| SAB - Lower Conference Room                               | 304 New York Ave Oa 865-425-9013                                                                                                    | 18                                                         | Room                            |
| TC - Teacher Center                                       | 304 New York Ave Oa                                                                                                    | 8                                                          | Room                            |
| TD Conference Room                                        |                                                                                                    |                                                            | Room                            |
| WB - Staff Development Room :                             | 298 Robertsville Roa 865-425-3200                                                                                                    | 30                                                         | Room                            |
| WL - Office Conference Room                               | 168 Manhattan Aven                                                                                                    | 10                                                         | Room                            |
|                                                           |                                                                                                    |                                                            | > `                             |
| <                                                         |                                                                                                    |                                                            | -                               |
| <                                                         |                                                                                                    |                                                            |                                 |

3. Double click the name of the room you would like to add to your calendar view, and press "OK." If you would like to add all the rooms, highlight all and press the "Rooms" button and then "OK."

## **Viewing Conference Rooms**

Outlook Calendar

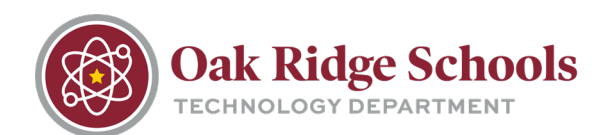

| Select Name: All Rooms          | Ν                                                 |                 | ×                      |
|---------------------------------|---------------------------------------------------|-----------------|------------------------|
| Search:      Name only OMore co | umns A <u>d</u> dress Book                        |                 |                        |
|                                 | Go All Rooms - jbrockwell@ortn.edu                | ~               | Ad <u>v</u> anced Find |
| Name                            | Location Business Phone                           | Capacity        | Descrip                |
| GW - Office Conference Room     | 125 Audubon Road                                  | 10              | Roon 🔥                 |
| JM - Conference Room B          | 200 Fairbanks Road 865-425-9304                   |                 | Roon                   |
| JM - Eagles Nest                | 200 Fairbanks Rd Oa 865-425-9256                  | 30              | Roon                   |
| LN - Conference Room (A208)     | 700 Robertsville Rd, 865-425-5701                 |                 | Roon                   |
| PS - Family Conference Room     | 304 New York Ave Oa 865-425-9101                  |                 | Roon                   |
| RM - Office Conference Room (   | 245 Robertsville Rd, 865-425-9248                 | 12              | Roon                   |
| RM - Office Conference Room (   | 245 Robertsville Rd, 865-425-2156                 | 20              | Roon                   |
| SAB - Board Room / PreSchool    | 304 New York Ave Oa                               | 50              | Roon                   |
| SAB - Lower Conference Room     | 304 New York Ave Oa 865-425-9013                  | 18              | Roon                   |
| TC - Teacher Center             | 304 New York Ave Oa                               |                 | Roon                   |
| TD Conference Room              |                                                   |                 | Roon                   |
| WB - Staff Development Room     | 298 Robertsville Roa 865-425-3200                 | 30              | Roon                   |
| WL - Office Conference Room     | 168 Manhattan Aven                                |                 | Roon                   |
|                                 |                                                   |                 |                        |
| <                               |                                                   |                 | >                      |
| Roome > IN - Conference Roo     | om (A208): PS - Family Conference Room:           |                 |                        |
| RM - Office Confere             | nce Room (RM 118); RM - Office Conference         | Room (RM 12)    | 0);                    |
| SAB - Board Room /              | PreSchool; SAB - Lower Conference Room;           | IC - Teacher Ce | enter;                 |
| Z L TD Conference Room          | n; <u>WB - Staff Development Room 104; WL - (</u> | Office Confere  | nce Room 🗸 🗸           |
| L                               | ⇒                                                 | ОК              | Cancel                 |

4. You will now have all the rooms added to your calendar view.

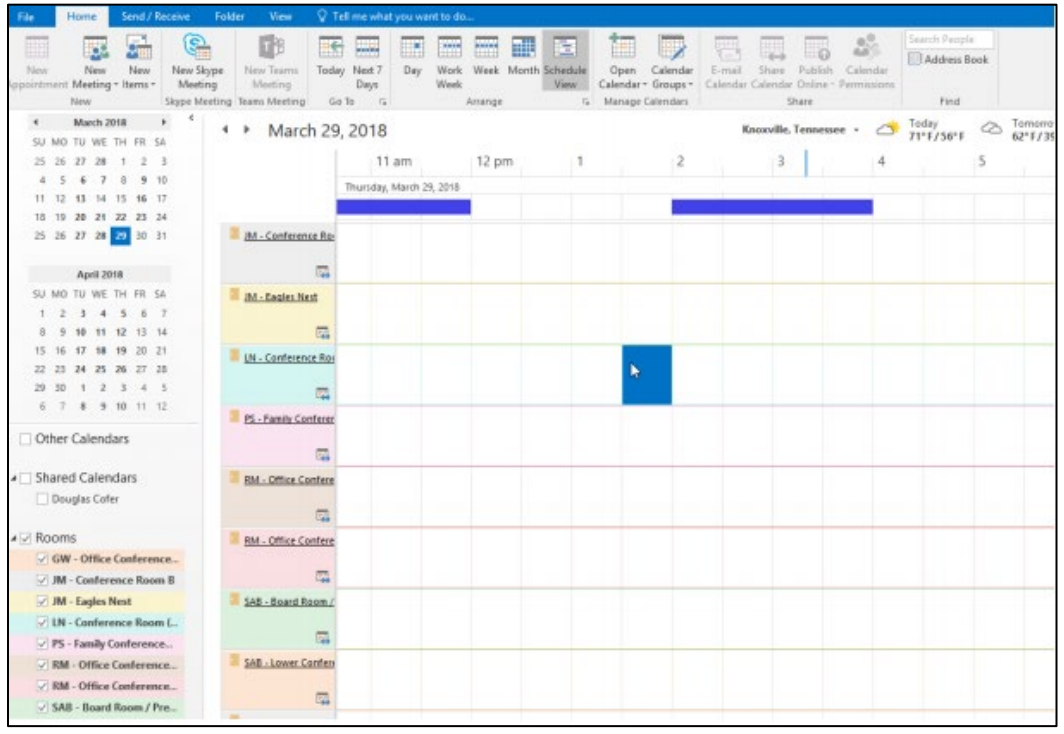